# 重複

## 対象のフィールドの重複した値を検出する

### ◇機能

《重複》は、指定したフィールドに重複した値がないか検査する機能です。《重複》の結果は、テーブルに出力することも可能です。

|   | 伝票番号   | 日付         | 金額  |          |            |     |
|---|--------|------------|-----|----------|------------|-----|
| 1 | 100001 | 2024/10/01 | 400 | 仁田来日     |            | ム弦  |
| 2 | 100002 | 2024/10/01 | 600 | <u> </u> |            |     |
| 3 | 100003 | 2024/10/01 | 500 | 100003   | 2024/10/01 | 500 |
| 4 | 100003 | 2024/10/01 | 500 | 100003   | 2024/10/01 | 500 |
| 5 | 100004 | 2024/10/01 | 800 |          |            |     |

重複したレコードが抽出される

### -בבא

《分析》-《重複》

#### ◇設定内容

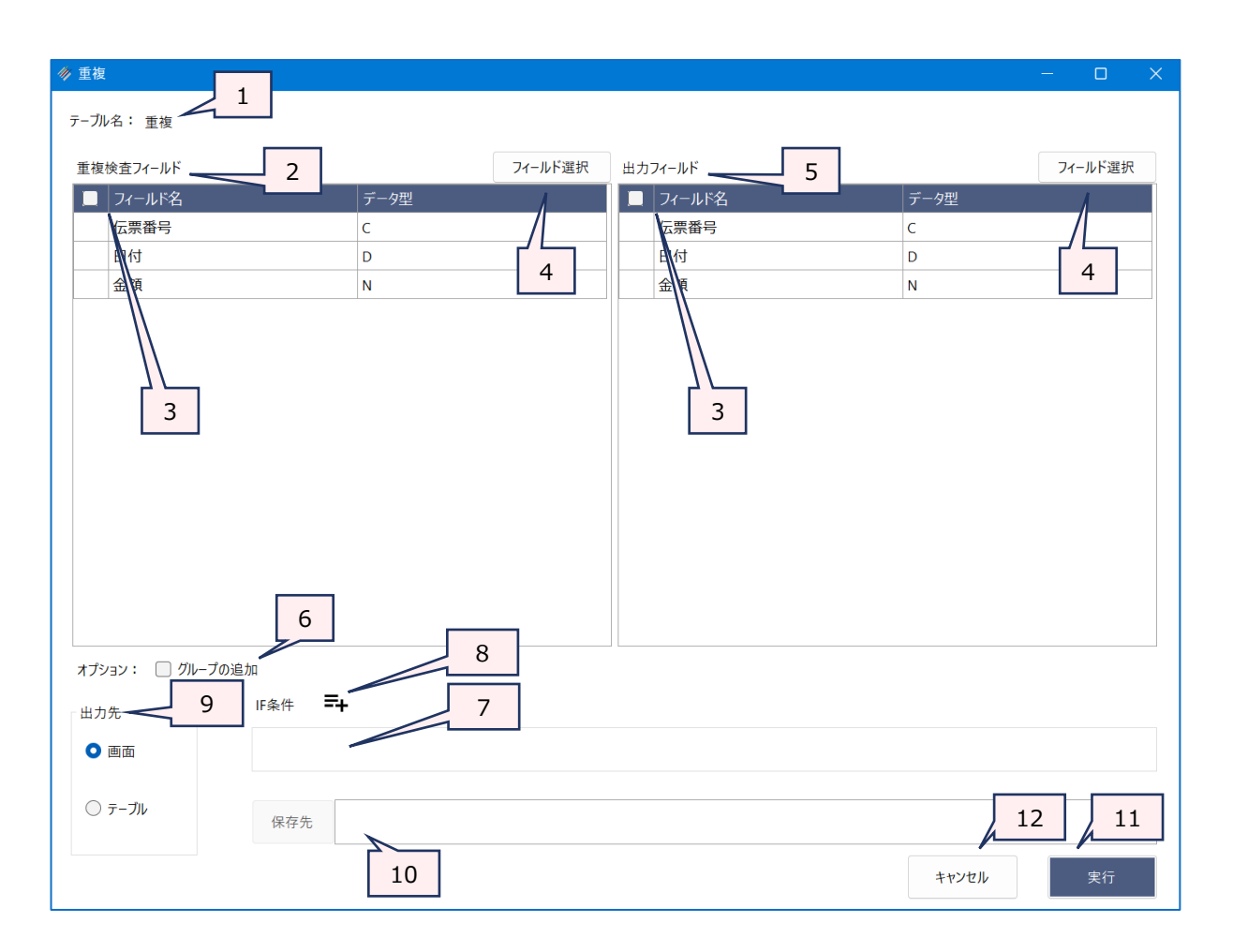

- 1. テーブル名 :操作の対象となっているテーブルが表示されます。
- 2. 重複検査フィールド(必須)
  - : 重複検査をするフィールドを選択します。
    - フィールドは、複数選択できます。
    - 番号順に表示の順番が決まります(左から順に表示)。
- 3. フィールドの全選択/全解除
  - : チェックボックスのオン/オフで、すべてのフィールドの選択/解除が行えます。
- 4. 《フィールド選択》ボタン
  - :「フィールドの選択」画面を開き、フィールドの選択・並び順の変更を行うことができます。

:フィールドの一覧から、新規テーブルに出力するフィールドをクリックで選択します。

- 5. 出力ィールド
- フィールドは、複数選択できます。
  - 選択した順に番号が表示され、フィールドの並び順が決まります。
- 6. グループの追加(任意)

: 重複した値のグループ番号を追加します。

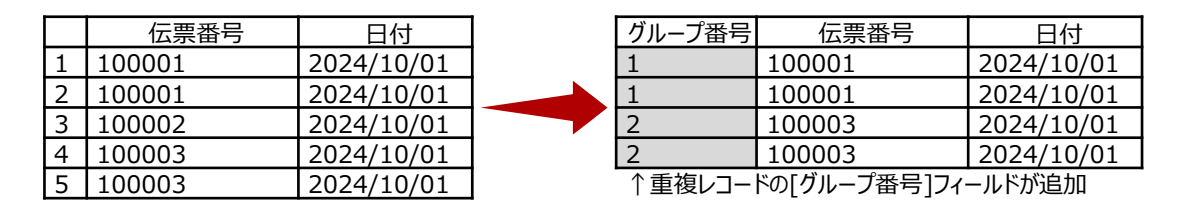

7. IF条件(任意): : 抽出条件を設定する場合は、「IF条件」に条件式を入力します。

8. 《式ビルダー》アイコン

:「IF条件」の条件式を入力するために、式ビルダーを開いて使用できます。

- :実行結果の出力先を選択します。デフォルトは、「画面」が選択されています。 9. 出力先(必須)
  - 画面:実行結果を画面に表示します。
  - ▶ テーブル:実行結果を新規テーブルに出力します。
- 10. 保存先(出力先が「テーブル」の場合は必須)
  - :実行結果の出力先となる新規テーブル名を入力します。
    - テーブル名の長さは、64文字までです。
    - ●「出力先」で「画面」を選択した場合は、入力できません。
    - ファイルの保存先は、プロジェクトが保存されているフォルダの「04 table」フォルダです。
    - ●《保存先》ボタンで、保存するフォルダを変更できます。ただし、使用可能なフォルダは、 プロジェクトが保存されているフォルダの「04 table」フォルダおよびそのサブフォルダのみ です。
- 11. 《実行》ボタン :実行します。
- 12.《キャンセル》ボタン:実行せず画面を閉じます。

### ◇実行結果の表示

画面出力の場合

| © 重複 | ŧ ×                 |                                       |                 |            |    |                    |                                   |          | • | • | ×       |  |
|------|---------------------|---------------------------------------|-----------------|------------|----|--------------------|-----------------------------------|----------|---|---|---------|--|
|      | 日時                  | 202                                   | 24/11/06 11:40: | 35         |    |                    |                                   |          |   |   |         |  |
|      |                     | 重複                                    |                 |            |    |                    |                                   |          |   |   |         |  |
| ド    |                     | DUPLICATES ON FIELDS [伝票番号] OTHER ALI |                 |            |    | <br>重複検査の結果が表示されます |                                   |          |   |   |         |  |
| Ĩ    | 重複検査 4個の重複が検出されました。 |                                       |                 |            |    |                    |                                   |          |   |   |         |  |
|      | グループ番号              | 4                                     | 伝票番号            | 日付         | 金額 |                    |                                   | ᆺᆄᆈᅠᅮᆓᆷᆿ |   |   | ·       |  |
| 1    |                     | 1                                     | 100003          | 2024/10/01 |    | 「クルーノ番号の           | 「クルーノ番号の追加」を選択した場合クルーノ番号ノイールトか追加さ |          |   |   | 追加されます。 |  |
| 2    |                     | 1                                     | 100003          | 2024/10/01 |    | 500                |                                   |          |   |   |         |  |
| 3    |                     | 2                                     | 100007          | 2024/10/01 |    | 500                |                                   |          |   |   |         |  |
| 4    |                     | 2                                     | 100007          | 2024/10/01 |    | 500                |                                   |          |   |   |         |  |
| 5    |                     | 3                                     | 100012          | 2024/10/01 |    | 500                |                                   |          |   |   |         |  |
| 6    |                     | 3                                     | 100012          | 2024/10/01 |    | 500                |                                   |          |   |   |         |  |

## ● テーブル出力の場合

| Π | 重袖 | 複検査結果 × |   |        |            |     |
|---|----|---------|---|--------|------------|-----|
| [ |    |         |   |        |            |     |
|   |    | グループ番号  |   | 伝票番号   | 日付         | 金額  |
|   | 1  |         | 1 | 100003 | 2024/10/01 | 500 |
|   | 2  |         | 1 | 100003 | 2024/10/01 | 500 |
|   | 3  |         | 2 | 100007 | 2024/10/01 | 500 |
|   | 4  |         | 2 | 100007 | 2024/10/01 | 500 |
|   | 5  |         | 3 | 100012 | 2024/10/01 | 500 |
|   | 6  |         | 3 | 100012 | 2024/10/01 | 500 |
|   | 7  |         | 4 | 100017 | 2024/10/01 | 500 |
|   | 8  |         | 4 | 100017 | 2024/10/01 | 500 |

## ◇操作ログ

**DUPLICATES ON** FIELDS [重複検査フィールド1] [重複検査フィールド2] …またはALLFIELDS **OTHER** FIELDS **[その他出力フィールド1] [その他出力フィールド2]** …またはALLFIELDS <u>ADDGROUP</u> <u>IF 条件式</u> **TO** <u>出力先</u>

※「グループの追加」を選択した場合は、「ADDGROUP」が記述されます。

※「IF条件」を設定した場合は、IF条件式が記述されます。

※出力先は、「出力先」の選択により、記述が変わります。

| 出力先           | ログ                  |
|---------------|---------------------|
| 「画面」を選択した場合   | SCREEN              |
| 「テーブル」を選択した場合 | "(サブフォルダ名)¥新規テーブル名" |